#### YouTube マニュアル

YouTube アカウントの作成には Google アカウントの取得が必要です。Google アカウント には一般的に Gmail が用いられます。Gmail アカウントを持っていない場合はまず Gmail アカウントを作成してください。

※YouTube の URL の提出先である「Google Classroom」で使用する Google アカウントは 上記 Google アカウントとは別のものです。YouTube へアップロードをするための Google アカウントについてはご自身でご作成ください。

# 目次

| 1. Gmail アカウントの作成方法   |    |
|-----------------------|----|
| <pc の場合=""></pc>      |    |
| <スマートフォンの場合>          | 6  |
| 2. YouTube アカウントの作成方法 | 10 |
| <pc の場合=""></pc>      | 10 |
| <スマートフォンの場合>          |    |
| 3.動画のアップロード方法         |    |
| <pc の場合=""></pc>      |    |
| <スマートフォンの場合>          |    |
| 4.動画の削除方法             |    |
| <pc の場合=""></pc>      |    |
| <スマートフォンの場合>          |    |
| 5.YouTube アカウントの削除方法  |    |
| <pc の場合=""></pc>      |    |
| <スマートフォンの場合>          |    |

1. Gmail アカウントの作成方法

#### <PC の場合>

1.Gmail 公式サイトにアクセスして「アカウントを作成」をクリック

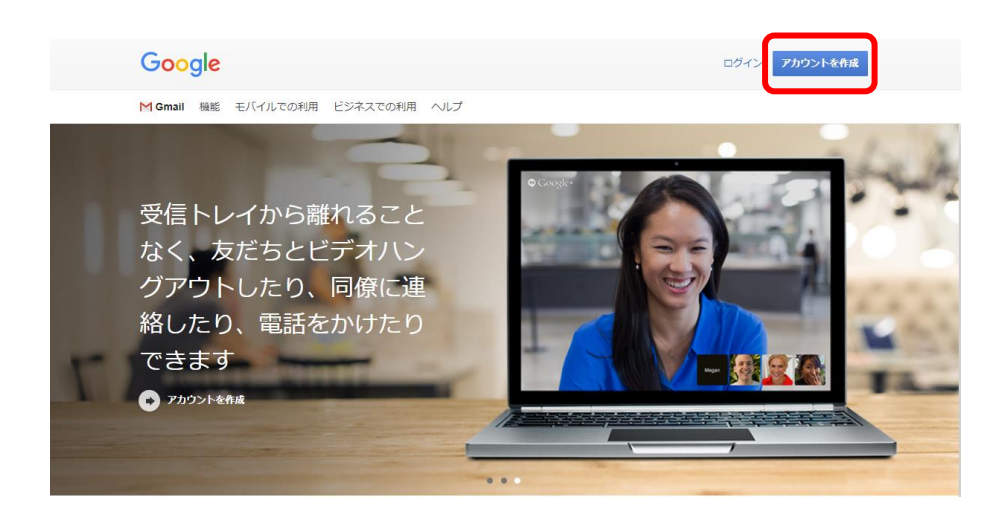

2.名前、ユーザー名、パスワードを入力し、「次へ」をクリック

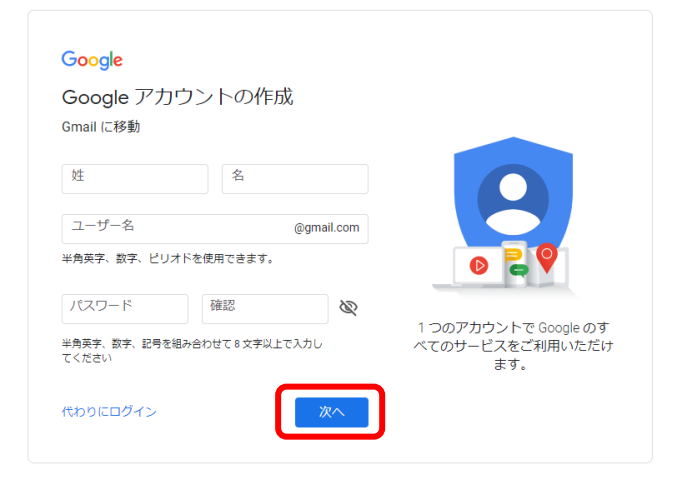

|                                   | lle へようこそ                                                  |                      |
|-----------------------------------|------------------------------------------------------------|----------------------|
|                                   |                                                            |                      |
|                                   | 電話垂号 (省略可)                                                 |                      |
| • •                               |                                                            |                      |
| Google で(<br>用します。<br>ん。<br>再設定用の | は、アカウントのセキュリティ保護に電話番号を使<br>電話番号が れることはありせ<br>のメールアドレス(省略可) |                      |
| アカウント                             | を保護する目的で使用されます                                             |                      |
| 年                                 |                                                            | 個人情報は非公開であり、安全で<br>す |
| 生年月日                              |                                                            |                      |
| 性別                                | •                                                          |                      |
|                                   | が必要な理由                                                     |                      |
| この情報                              |                                                            |                      |

3.電話番号、再設定用のメールアドレス、生年月日、性別を登録し、「次へ」をクリック

4.電話番号の確認をし、「配信」をクリック

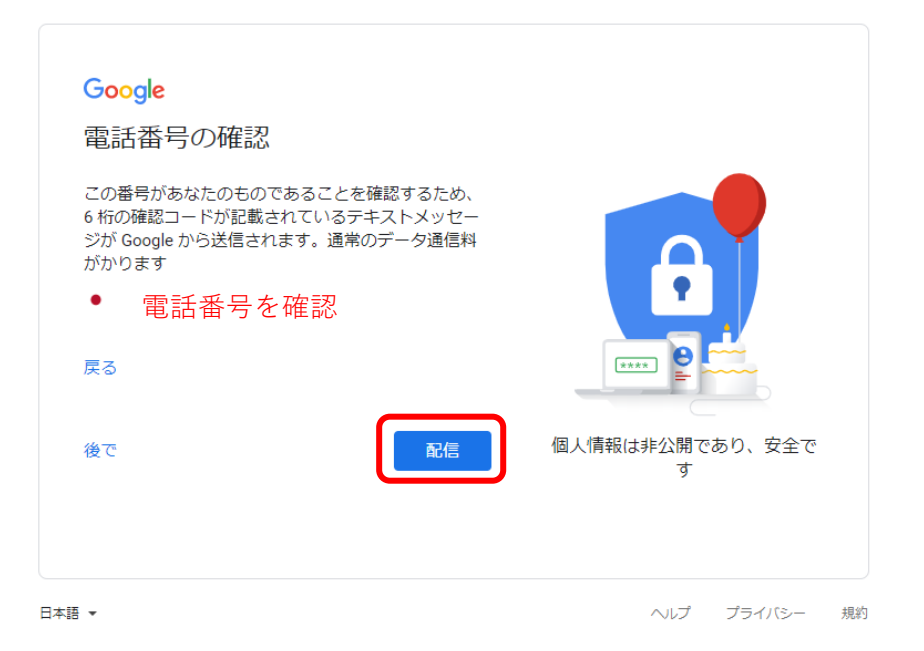

#### 5.SMS に送信された確認コードを入力し、「確認」をクリック

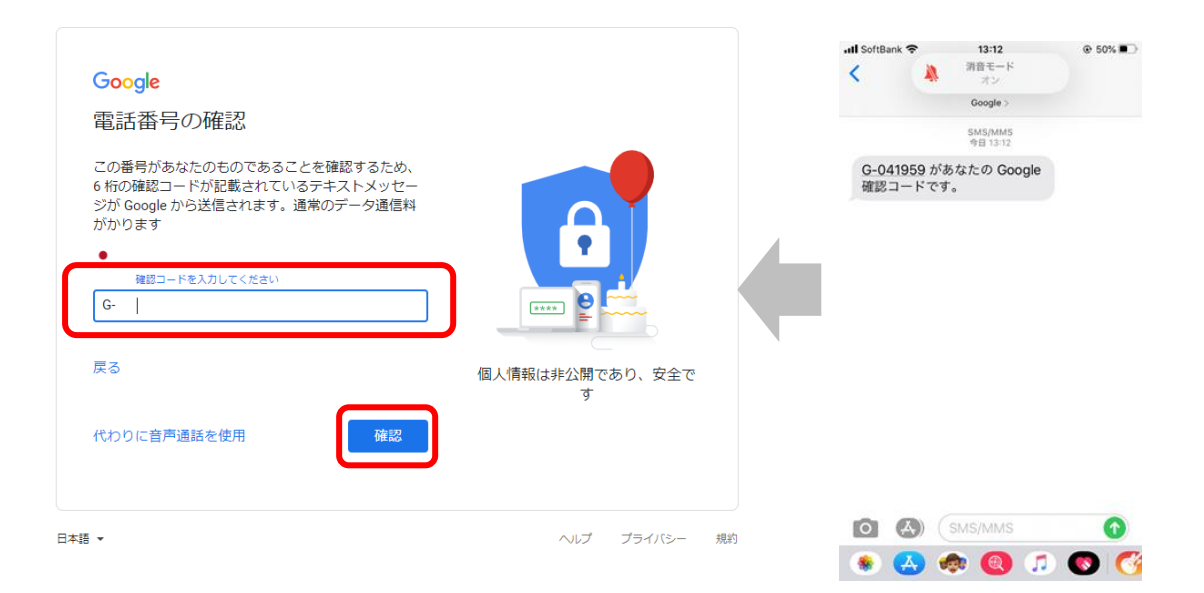

# 6.電話番号の活用はスキップ

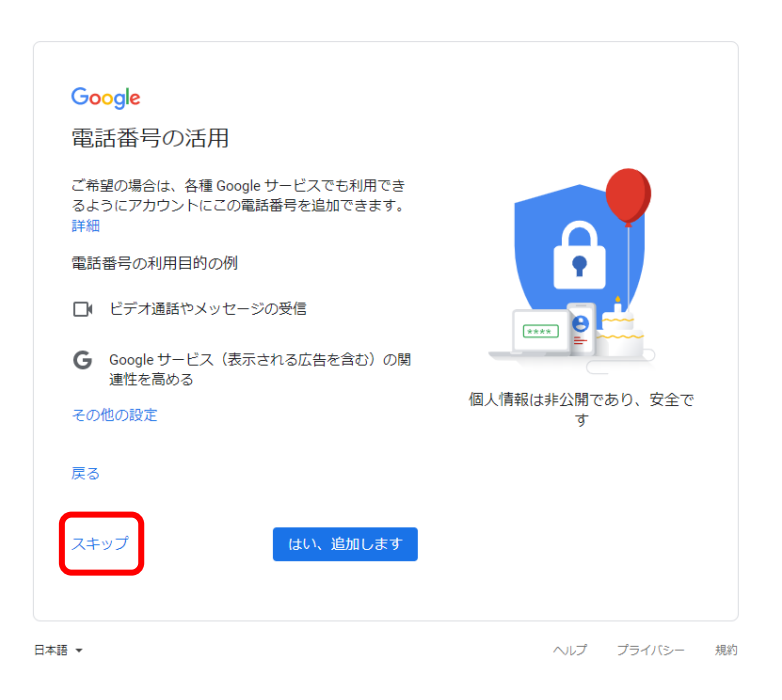

# 7.プライバシーポリシーと利用規約の「同意する」をクリック

| Google                                                                                                    |                                               |
|----------------------------------------------------------------------------------------------------|-----------------------------------------------|
| プライバシー ポリシーと利用規約                                                                                                    |                                               |
| Google アカウントを作成するには、下記の利用規約への<br>同意が必要です。<br>キャーアカウントを作成する際は、ブライバシーポリシー                                                             |                                               |
| に記載されている内容が適用されます。次の重要部分をご<br>確認ください。                                                                                               |                                               |
| お客様が Google を利用した場合に Google が処理するデ<br>一夕                                                                                            |                                               |
| <ul> <li>Google アカウントを設定する際に、登録した名前、メ<br/>ールアドレス、電話番号などの情報が Google に保存さ<br/>れます。</li> </ul>                                         |                                               |
| <ul> <li>Google のサービスを利用して、Gmall でメッセージを<br/>作成したり YouTube の動画についてコメントを投稿し<br/>たりすると、お客様が作成した情報が Google に保存さ<br/>れます。</li> </ul>    | Google が収集するデータやその<br>データの用途は、ユーザーが管理<br>できます |
| <ul> <li>たとえば、Google マップでレストランを検索したり、<br/>YouTube で動画を再生したりすると、再生された動<br/>面、デバイス ID、IP アドレス、Cookle データ、現在地</li> </ul>               |                                               |
| 設定はご自身で管理いただけます<br>アカウントの設定に応じて、このデータの一部はご利用の<br>Google アカウントに開通付けられることがあります。                                                       |                                               |
| Google なしのデータを個人時報として取り扱いなす。<br>Google がこのデータを収集して使用する方法は、下の「そ<br>の他の設定」で管理できます。設定の変更や同意の取り消<br>しは、アカウント情報(myaccount.google.com)でいつ |                                               |
| でも行えます。                                                                                                    |                                               |
| その他の設定 🗸                                                                                                    |                                               |
| キャンセル 同意する                                                                                                    |                                               |

# 8.アカウントの作成完了

| ≡ 🎦 Gmail                                    | Q、 メールを検索            |                     |                              | •                  |                      |                       |                 | ? \$ | ₿ III |
|----------------------------------------------|----------------------|---------------------|------------------------------|--------------------|----------------------|-----------------------|-----------------|------|-------|
| ▲ 作F/IR                                      | □- C :               |                     |                              |                    |                      |                       | 1-1/1           | 行〈   | >     |
| -<br>- 受信トレイ 1                               | ×<>                  | <b>ニ</b> ソーシャル      | 🎙 プロモーション                    |                    |                      |                       |                 |      |       |
| <ul> <li>★ スター付き</li> <li>● スヌーズ中</li> </ul> | Gmail を使ってみる         |                     |                              |                    |                      |                       |                 |      | ×     |
| ▶ 送信済み<br>下書き<br>× もつと見る                     | 受信トレイをカス<br>タマイズ     | Θ                   | プロフィール画像<br>を変更              | +27.               | 連絡先とメールを<br>インボート    | EUCAD<br>プリを          | ル Gmail ア<br>入手 |      |       |
| leet                                         | 🗌 🚖 Google コミュニティ チー | 新しい Google アカウントの設た | <b>たが完了しました</b> - Google バナー | - Youtube専用 さん、こん( | こちは Google へようこそ。新しい | アカウントで Google のさまざまな; | アプリやサービスを利用し    |      | 13:27 |
| ■ 会議を開始<br>目 会議に参加                           |                      |                     |                              |                    |                      |                       |                 |      |       |
| Chat<br>voutube専用 - +                        |                      |                     |                              |                    |                      |                       |                 |      |       |
| •                                            |                      |                     |                              |                    |                      |                       |                 |      |       |
|                                              |                      |                     |                              |                    |                      |                       |                 |      |       |
|                                              |                      |                     |                              |                    |                      |                       |                 |      |       |
|                                              |                      |                     |                              |                    |                      |                       |                 |      |       |

# <スマートフォンの場合>

1.Gmail アプリをダウンロードし、アプリから「アカウントを作成」をタップ

| •                                   | キャンセル 🔒 accounts.google.co 🗚 💍                                                          |
|-------------------------------------|-----------------------------------------------------------------------------------------|
| M Gmail                             | Google                                                                                  |
| Google<br>Google LLC                | ログイン<br>Google アカウントを使用します。アプリと<br>Safari でも Google サービスにログインしま<br>す。<br>メールアドレスまたは電話書号 |
| 3.6★★★★☆ #1 4+<br>2.7万府の研告 仕車頭車化 年朝 | メールアドレスを忘れた場合                                                                           |
| 公式 Gmail アプリを<br>試してみませんか<br>第めま    | アカウントを作成 次へ                                                                             |
| Today 7-5 App Arcade PB             | < > <b>亡</b>                                                                            |

| 2.名前を入力して「次へ」をタップ                                   | 3.生年月日、性別を入力して「次へ」をタップ             |
|-----------------------------------------------------|------------------------------------|
| キャンセル 🔒 accounts.google.co 🗚 💍                      | キャンセル 🔒 accounts.google.co 🗚 💍     |
| Google<br>Google アカウントを作成<br><sub>名前を入力してください</sub> | Google<br>基本情報<br>生年月日と性別を入力してください |
| 姓名                                                  | 年     月     日       性別     ▼       |
| <u>×</u> ^                                          | <b>次</b> へ                         |
| $\langle \rangle$                                   | < > <b>1</b>                       |

#### 4.アドレスの作成

| キャンセル 🔒 accounts.google.co 🗚 👌                            | キャンセル 🔒 accounts.google.co 🗚                              |
|-----------------------------------------------------------|-----------------------------------------------------------|
| Google                                                    | Google                                                    |
| Gmail アドレスの選択<br>Gmail アドレスを選択するか、独自のアドレ<br>スを作成することができます | Gmail アドレスの選択<br>Gmail アドレスを選択するか、独自のアドレ<br>スを作成することができます |
| O @gmail.com                                              | O @gmail.com                                              |
| O @gmail.com                                              | O @gmail.co                                               |
| ○ 自分で Gmail アドレスを作成                                       | <ul><li> 自分で Gmail アドレスを作成 </li></ul>                     |
| (次へ)                                                      | Gmail アドレスを作成 @gmail.com                                  |
|                                                           | 次へ                                                        |
| < > <u>1</u>                                              | $\langle \rangle$ (                                       |
|                                                           | ※白動作成されたアド                                                |

※自動作成されたアドレスを使用しない場合は 「自分で Gmail アドレスを作成」をタップ

# 5.パスワードを作成し、「次へ」をタップ

| 安全なパスワードの作成<br>半角アルファベット、数字、記号を組み合わ<br>せて安全なパスワードを作成します<br>パスワード ③<br>確認            |              | Goog             | le               |          |
|-------------------------------------------------------------------------------------|--------------|------------------|------------------|----------|
| 半角アルファベット、数字、記号を組み合わ<br>せて安全なパスワードを作成します          パスワード       ②         確認       次へ | 安全           | なパスワ-            | ードの作り            | 戓        |
| パスワード<br>確認                                                                         | 半角アルフ<br>せて安 | ァベット、数<br>全なパスワー | 字、記号を組<br>ドを作成しま | み合わ<br>す |
| 確認<br>次へ                                                                            | パスワー         | ⊬                |                  | 0        |
| <b>次</b> へ                                                                          | 確認           |                  |                  |          |
|                                                                                     |              |                  |                  | 次へ       |

6.電話番号の登録を行う

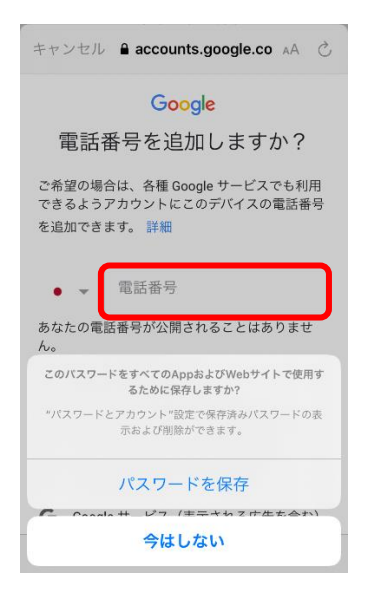

ここで登録した番号に SMS でコードが送信されます。

# 7.SMS で送信されたコードを入力し、「次へ」をタップ

| キャンセル 🔒 accounts.google.co 🗚 さ                                                                | ズ 消音モード<br>オン                                                                                                    |
|-----------------------------------------------------------------------------------------------|----------------------------------------------------------------------------------------------------|
| <b>Google</b><br>コードの入力<br>5桁の確認コードを入力して、テキストメッセー<br>ジを受け取ったことをご確認ください<br>G- コードを入力<br>もう一度試す | Google ><br>SMS/MMS<br>今日 13-12<br>G-041959 があなたの Google<br>確認コードです。                                                                                                    |
| < > <b>(</b>                                                                                  | <ul> <li>MS/MMS</li> <li>MS/MMS</li> <li>MS/MS</li> <li>MS/MS</li> <l< th=""></l<></ul> |

8.アカウント情報の確認をし、「次へ」をクリック 作成したメールアドレスと再設定用の電話番号を確認します。

| キャンセル 🔒 accounts.google.co 🗚 🖒           |
|------------------------------------------|
| Google                                   |
| アカウント情報の確認                               |
| この Gmail アドレスまたは電話番号は、後ほ<br>どログインに使用できます |
| YouTube 東京音楽大学入試課<br>@gmail.com          |
| 再設定用の携帯電話番号                              |
| (次へ)                                     |
|                                          |
|                                          |
| < > <b>①</b>                             |

#### 9.プライバシーポリシーと利用規約に同意する

# <text><section-header><section-header><section-header><section-header><section-header><section-header><section-header><section-header><section-header>

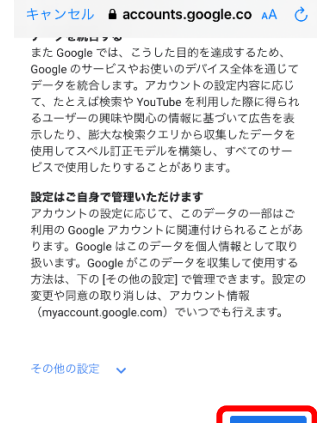

< >

同意する

画面をスクロールして一番最後の 「同意する」をタップ

#### 10.アカウントの作成完了

| =   | メールを検索                                                                  | Y                   |
|-----|-------------------------------------------------------------------------|---------------------|
| メイン |                                                                         |                     |
| G   | Google コミュニティ チーム<br>新しい Google アカウントの設定が完<br>Google バナー Youtube さん、こんに | 15:25<br>了…<br>ち… ☆ |

6

2. YouTube アカウントの作成方法

<PC の場合>

1.公式サイトにアクセス https://www.youtube.com/?gl=JP

2.右上にある「ログイン」をクリック

| <b>₽</b> | <br>: | <ul><li>・</li><li>・</li></ul> |
|----------|-------|----------------------------------------------------------------------------------------------------|
|          |       |                                                                                                    |

# 3.Gmail アカウントを入力し、「次へ」をクリック

| G                          | oogle            |               |    |
|----------------------------|------------------|---------------|----|
|                            | グイン              |               |    |
| YouTu                      | ube (こ移動         |               |    |
| メールアドレスまたは電話<br>@gmail.com | 표号               |               |    |
| メールアドレスを忘れた                | 場合               |               |    |
| ご自分のパソコンでない<br>して非公開でログインし | 場合は、ゲス<br>てください。 | トモードを使用<br>詳細 |    |
| アカウントを作成                   |                  | 次へ            |    |
|                            |                  |               |    |
| 本語 ▼                       | ヘルプ              | プライバシー        | 規約 |

4.パスワードを入力し、「次へ」をクリック

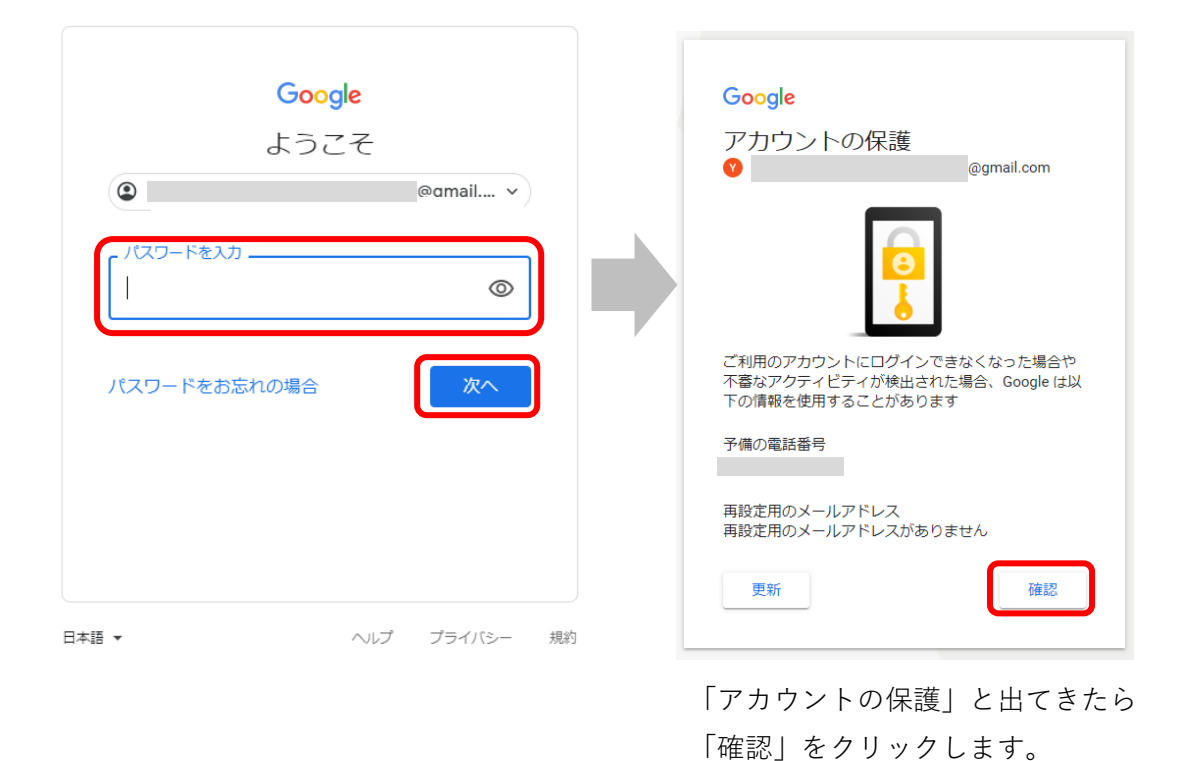

5.ログインが完了したら、右上にある Gmail アカウントのアイコンをクリックし、「チャンネル を作成」をクリック

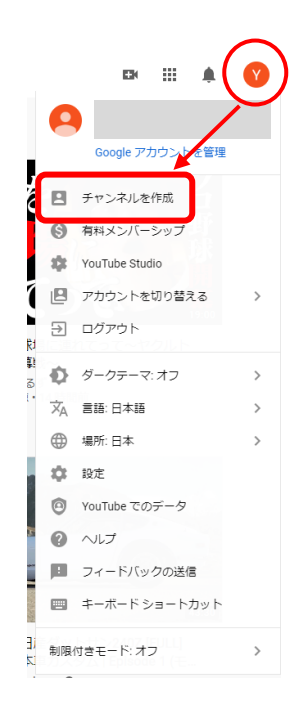

#### 6.「始める」をクリック

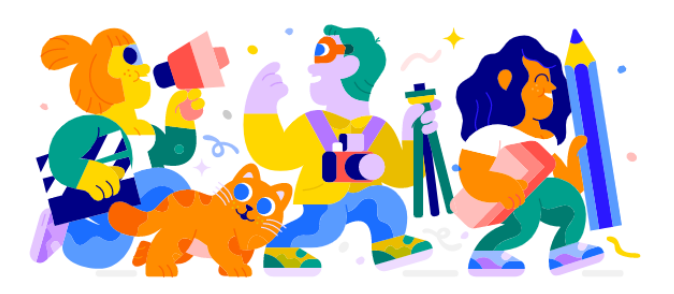

クリエイターとしての一歩を踏み出しましょう 創造性のあくなき探求、視聴者とのつながり、自分のストーリーやアイデアの共 有はすべて、チャンネルを作ることから始まります。詳細

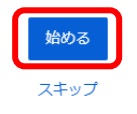

# 7.チャンネル作成方法を選択

「自分の名前を使う」を選択

#### チャンネルを作成する方法を選ぶ

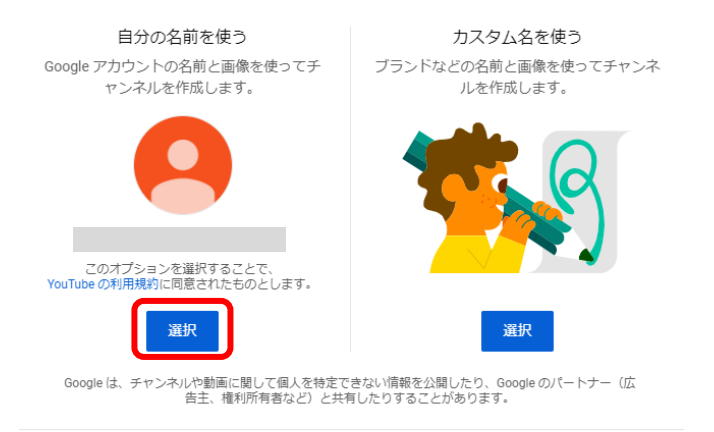

キャンセル

#### 8.YouTube アカウントの作成完了

プロフィール写真をアップロードしたい場合は「UPLOAD PICTURE」から写真をアップロー ドします。

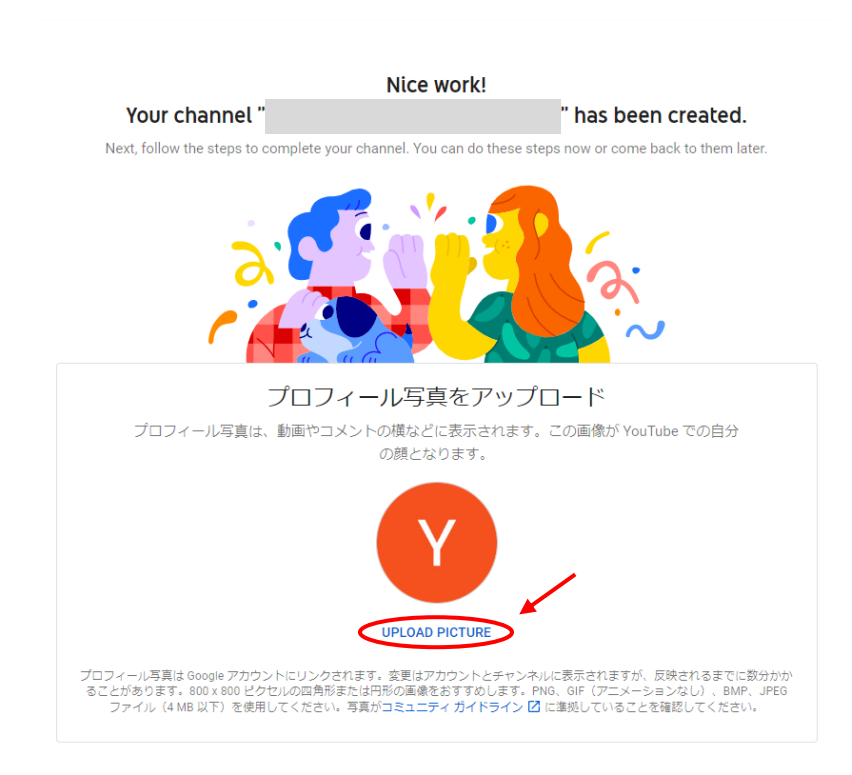

## 9.写真のアップロードが完了

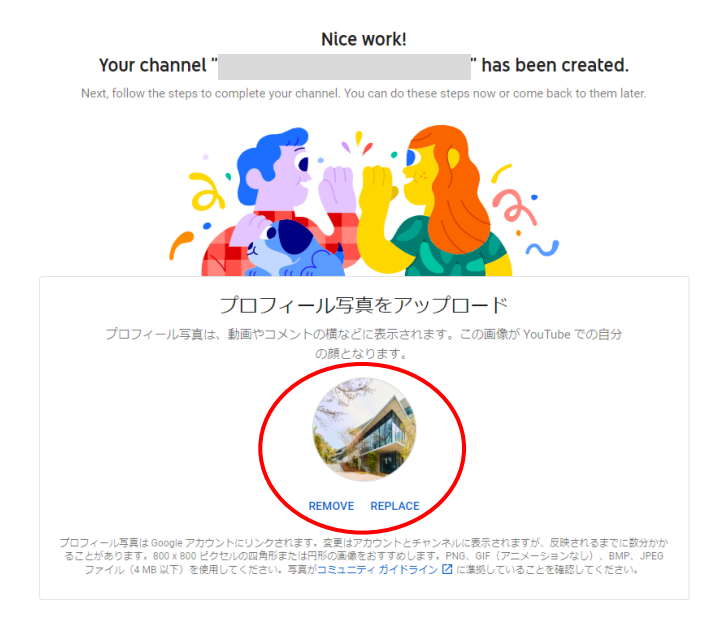

# 10.画面をスクロールし、「SAVE AND CONTINUE」をクリック

| Tell viewers about your channel<br>Let viewers know what or whom your videos are about. Your description can show up in search<br>results and other places. |  |  |
|----------------------------------------------------------------------------------------------------|--|--|
|                                                                                                    |  |  |
| Add channel description                                                                                                    |  |  |
|                                                                                                    |  |  |
|                                                                                                    |  |  |
|                                                                                                    |  |  |
|                                                                                                    |  |  |
|                                                                                                    |  |  |
|                                                                                                    |  |  |
|                                                                                                    |  |  |

| Sharing link                     | s helps viewers stay connected with you and your latest videos. |
|----------------------------------|-----------------------------------------------------------------|
| stom link                        |                                                                 |
| リンクのタイトル<br>自分のウェブサイト            | URL<br>Add URL                                                  |
| cial links                       |                                                                 |
| URL f https://www.facebook.co    | m/プロフィール名を追加                                                    |
| URL<br>Yhttps://www.twitter.com/ | プロフィール名を追加                                                      |
| URL                              | om/プロフィール名を追加                                                   |

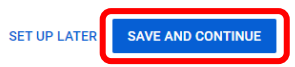

# 11.YouTube アカウントの設定が完了

| =                                   | ► YouTube 🖑                                                                 |         | 検索           |                                                                | Q                                                                 |                         |      |  | ے آ |
|-------------------------------------|-----------------------------------------------------------------------------|---------|--------------|----------------------------------------------------------------|-------------------------------------------------------------------|-------------------------|------|--|-----|
| ন<br>৩<br>⊡                         | ホーム<br>急上昇<br>登録チャンネル                                                       |         | 東京音楽大学入試課You | JTube                                                          |                                                                   | チャンネルをカスタマイズ YOUTUBE ST | UDIO |  |     |
| 1<br>-<br>-<br>-                    | ライブラリ<br>原歴<br>自分の動画<br>後で見る<br>高く評価した動画                                    | <u></u> | NUM PETAAL   |                                                                |                                                                   |                         |      |  |     |
| 日本<br>で<br>の<br>で<br>YoUT<br>の<br>T | Fヤンネル<br>YouTube で人気<br>音楽<br>スポーツ<br>ゲーム<br>UBE の他のサービス<br>YouTube Premium |         |              | <b>動画をアップロ-</b><br>自分のストーリーやアイデアを共和し<br>アップロードした意識<br>ポレくは、ごうつ | - ドしてください<br>エューチーにアプローチしましょう<br>にここに表示されます。<br>パプロード<br>をご覧ください。 |                         |      |  |     |

## <スマートフォンの場合>

1.YouTube 公式サイトにアクセスし、 Gmail アカウントでログイン

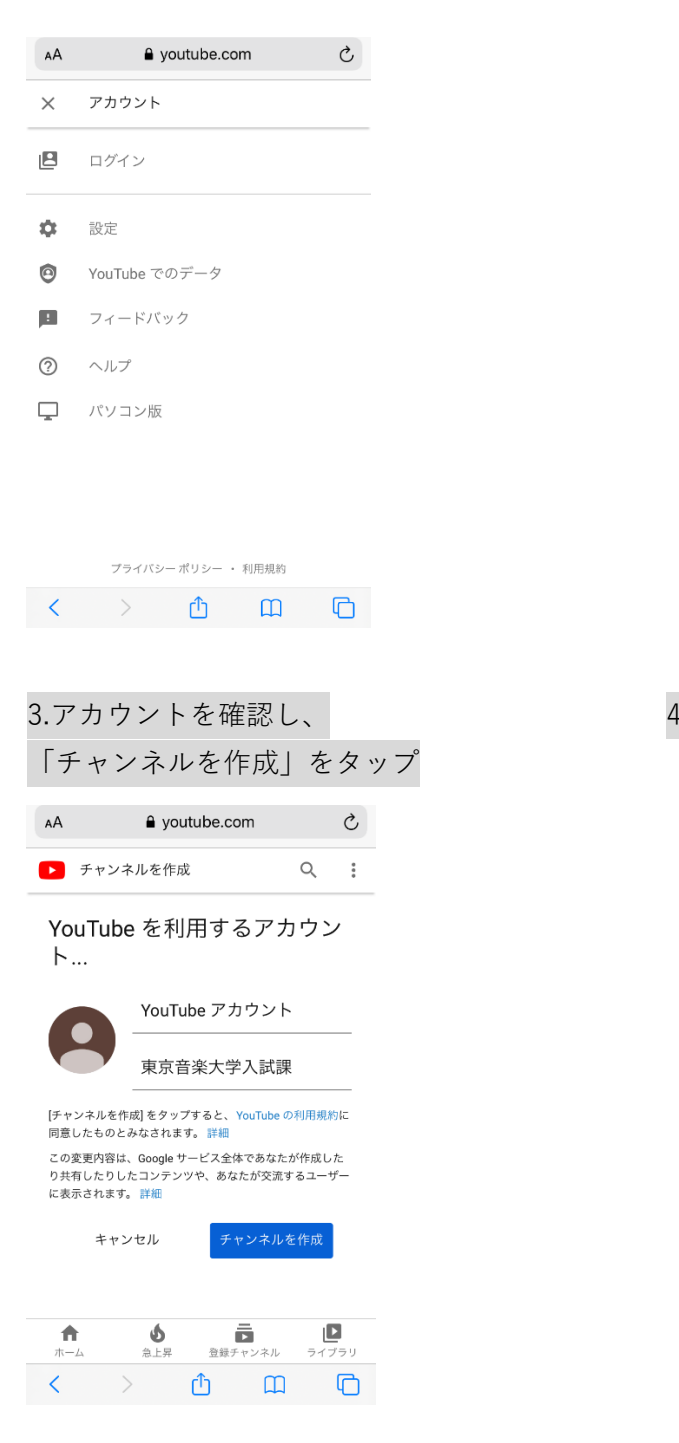

#### youtube.com Ç AА × アカウント 東京音楽大学入試課YouTube アカウ 0 ント @gmail.com Google アカウントを管理 £ • チャンネル YouTube Premium に登録 6 有料メンバーシップ ۲ アカウントを切り替える \$ 設定 プライバシー ポリシー ・ 利用規約 ) <u>o</u> m o <

2.「チャンネル」をタップ

#### 4.YouTube アカウント作成完了 Ç AА youtube.com 東京音楽大学入試課YouTube ア Q : カウント ご案内: モバイルやパソコンで動画を見やすくするために、 YouTube ではデフォルトのチャンネル レイアウトをアップグレ ードします。その際には、お客様のチャンネルのトップページも 更新されます。詳細 東京音楽大学入試課YouTube アカ ウント チャンネル登録者なし ホーム 動画 再生リスト ~ すべてのアクティビテ... ▼ 最近のアップデートはありません **6** 急上昇 査録チャンネル ライブラリ A

› ① ① ①

## 3.動画のアップロード方法

#### <PC の場合>

1.「ファイルの選択」をクリック

動画のアップロード

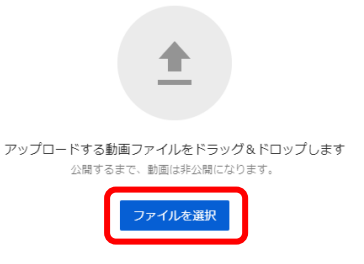

YouTube に動画を公開することにより、YouTube の利用規約とコミュニティ ガイドラインに同意したものとみなされます。 他者の著作権やブライバシー権を侵害しないようにしてください。詳細

2.動画のタイトルに**受験番号のみ**入力してください。

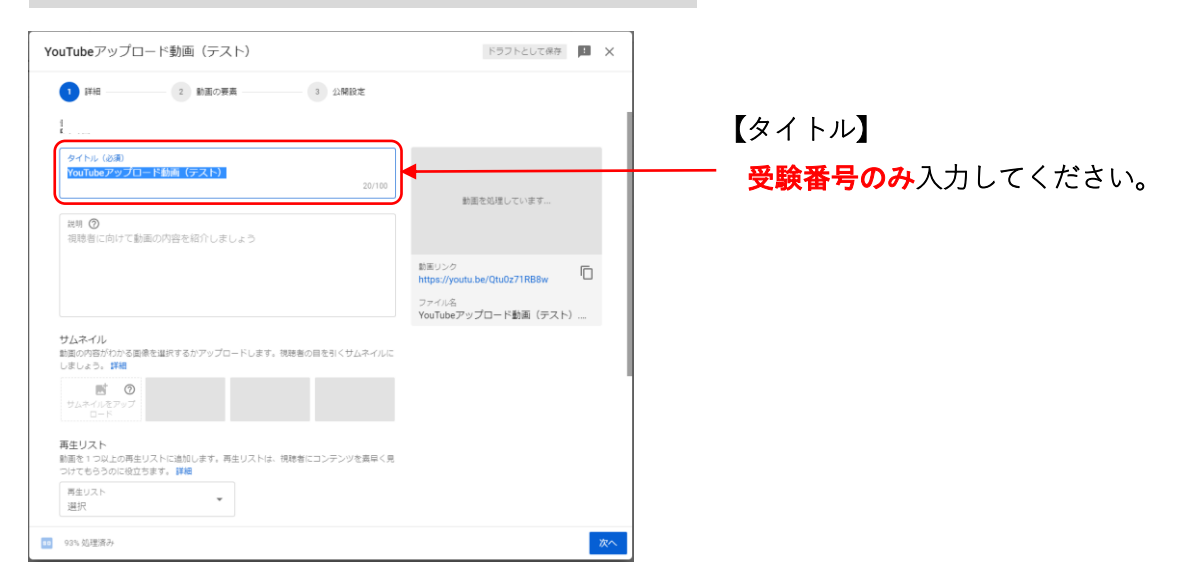

# 3.「次へ」をクリック

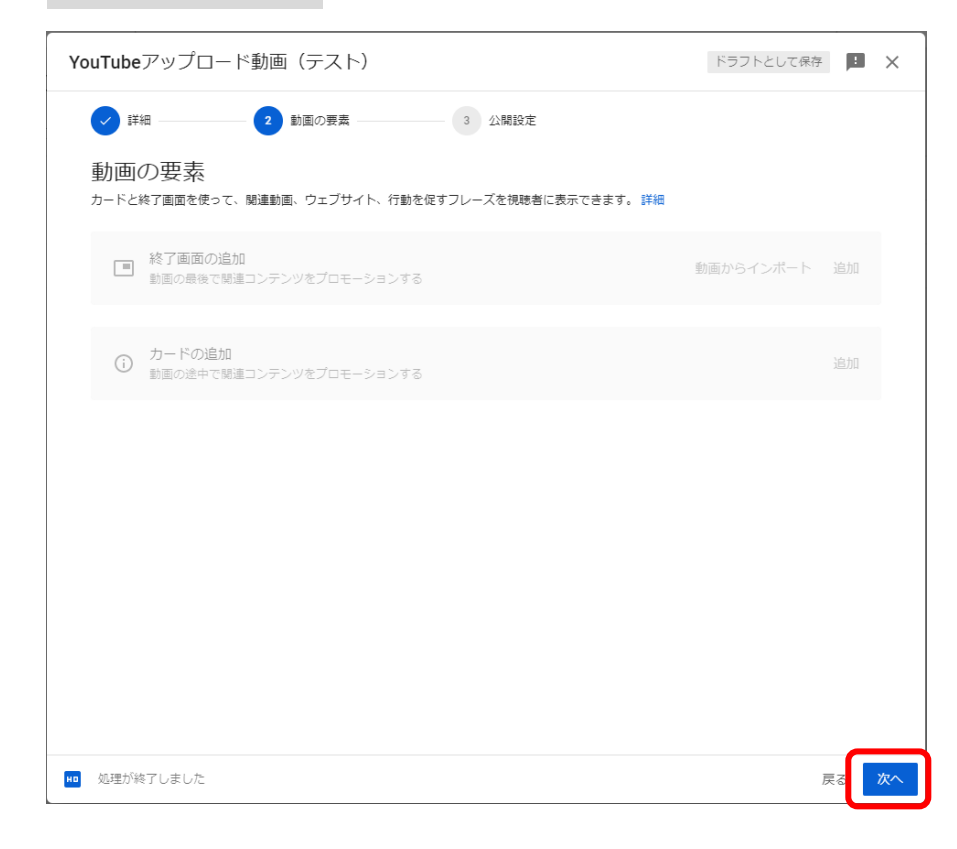

#### 4.「公開設定」で動画の公開範囲を選択

「保存または公開」から「**限定公開**」を選択し、右下の「保存」をクリックします。 (「**保存」をクリックすると動画がアップロードされます**)

※必ず「限定公開」を選択してください。また、「スケジュール」は選択しないでください。

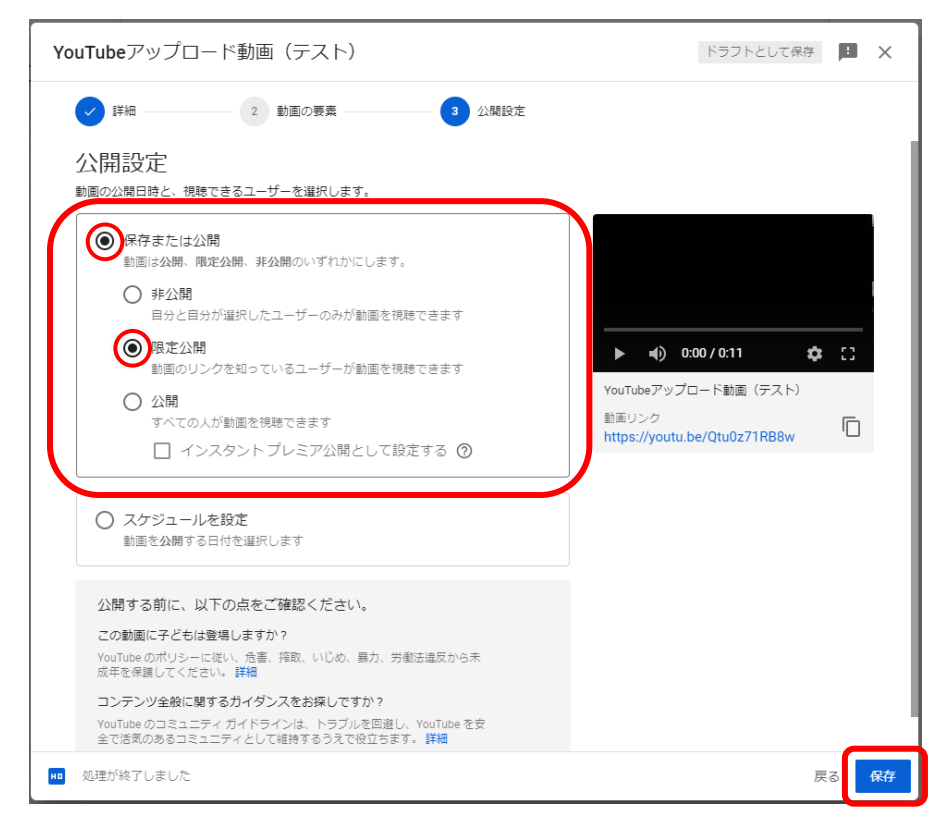

「限定公開」にすることで URL を教えたユーザーのみが動画を閲覧できるようになります。

5.動画の URL をコピーする

動画の URL が表示されたら、コピーのアイコンをクリックし URL をコピーします。コピーした URL は、動画の提出期間内に Google Classroom から提出します。※動画の提出 期間は本学ホームページ「入試案内(大学院)」に掲載の「演奏実技動画の撮影および提出 方法について」から必ず確認してください。

≪Google Classroom での提出に関して≫

出願後、Google アカウントおよび Google Classroom の提出に必要なクラスコードを個別 にお知らせします。出願期間前は、動画を YouTube で限定公開する作業までをご準備くだ さい。

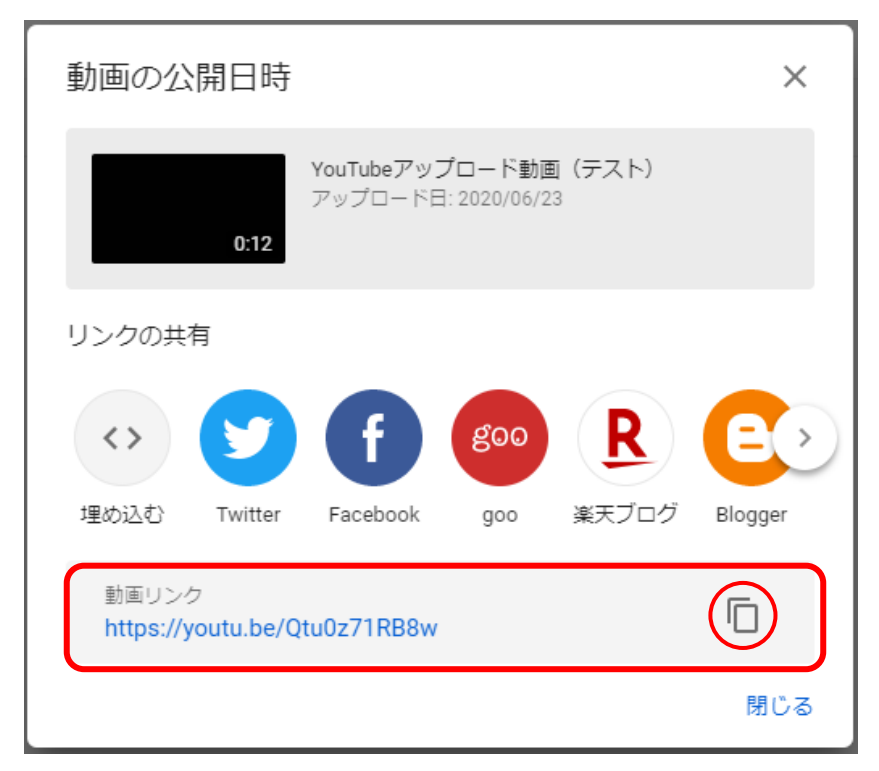

#### 6.動画のアップロードが完了

| このチャンネルの動          | 画                                                                                                    |        |       |                       |             |           |             |
|--------------------|----------------------------------------------------------------------------------------------------|--------|-------|-----------------------|-------------|-----------|-------------|
| アップロード動画 ライブ配信     | 8                                                                                                    |        |       |                       |             |           |             |
| ライルタ               |                                                                                                    |        |       |                       |             |           |             |
| □ 助面               |                                                                                                    | 公開設定   | 制限    | 日付 🕹                  | 視聴医数        | コメント      | 高評価率 (低評価比) |
| VouTube<br>YouTube | アップロード動画(テスト)<br>動画アップロード手順について                                                                         | ◎ 限定公開 | 子ども向け | 2020/06/23<br>アップロード日 | 0           | 0         | -           |
|                    | クリックして課題を見る<br>動画のタイトルやサムネールをクリックする<br>と、動画のタイトルやサムネールをクリックする<br>と、動画のタイトルやサムネールをクリックする<br>見られます<br>用しる |        |       | 1 ページあた               | とりの行動: 30 👻 | 1~1/台計1 【 | < > >1      |

## <スマートフォンの場合>

## 1.YouTube 公式アプリを入手する

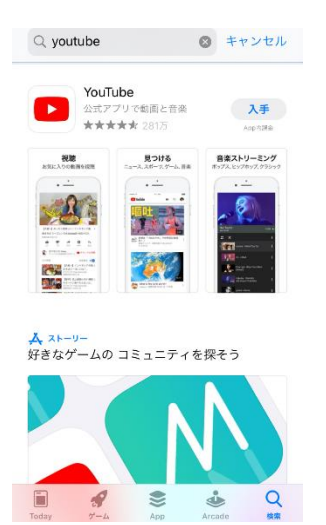

3.アップロードする動画を選択

2.アプリを開き、 画面右上のビデオマークをタップします

► YouTube

4.必要に応じて動画の長さを調整する(演奏前 後の余白の時間が長すぎる場合等のみ。演奏 途中の編集はみとめた)

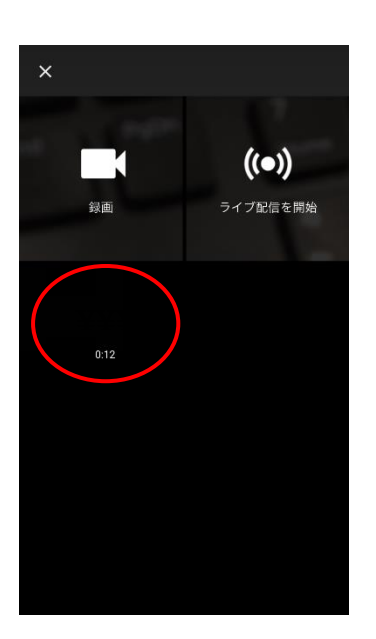

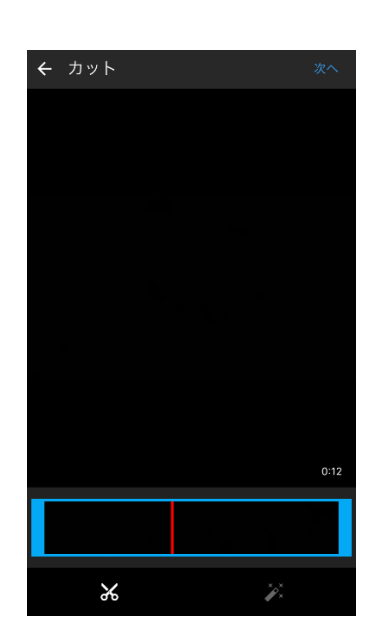

#### 5. 動画のアップロードの準備

①動画のタイトルは受験番号のみ入力してください。

②「プライバシー」から「**限定公開**」を選択します。

※「限定公開」にすることで URL を教えたユーザーのみが動画を閲覧できるようになります。

| ✔ 詳細の追加 アップロード 児童オンラインプライバシー保護法 (COPPA) やその<br>他の法令を遵守することが法的に必要です。自分の動<br>画が子ども向けに制作されたものかどうかを申告する<br>義務があります。YouTube Studio アプリをご利用くだ<br>さい。 | <ul> <li>← 詳細の追加 アップロード</li> <li>他の法令を遵守することが法的に必要です。自分の動<br/>画が子ども向けに制作されたものかどうかを申告する<br/>義務があります。YouTube Studio アプリをご利用くだ<br/>さい。</li> </ul> |
|----------------------------------------------------------------------------------------------------|----------------------------------------------------------------------------------------------------|
| 詳細<br>東京音楽大学入試課YouTubeアカウン<br>@gmail.com<br>0:12<br>タイトル 受験番号のみ                                                                                | 東京音楽大学入試課YouTube アカウント           0.12         タイトル<br>テスト動画                                                                                    |
|                                                                                                    | 公開 - 誰 ぐも検索と祝暇か可能                                                                                                    |
|                                                                                                    |                                                                                                    |
| ♥場所 +<br>公開動画の場合は、場所情報が検索される可能性が<br>詳細                                                                                                    | × キャンセル                                                                                                    |
| 6.「アップロード」をタップ                                                                                                    | 7.動画のアップロードが完了                                                                                                    |
| ぐ 詳細の追加     アップロード     やの法令を遵守することが法的に必要です。自分の動     画が子ども向けに制作されたものかどうかを申告する     義務があります。YouTube Studio アプリをご利用くだ     さい。     詳細               | ← YouTube 追加日(新しい順) マ アップロードしています・1 デスト動画<br>処理しています の                                                                                         |
| 東京音楽大学入試課YouTube アカウント<br>@gmail.com         @gmail.com         シイトル         ウイトル         ラスト動画         記明         テスト動画         ブライバシー        |                                                                                                    |
| CO 限定公開                                                                                                    |                                                                                                    |
| 公開動画の場合は、場所情報が検索される可能性が<br>あります。 詳細                                                                                                    | 動画をアップロードしています<br><b> 合</b><br>ホーム<br>ダ語<br>登録チャンネル<br>受信トレイ ライブラリ                                                                             |

| 8.画面<br>「共有                           | 百上のメニューをタップし、<br>訂」をタップ | 9.動画( | の URL                   | のコ               | ピーフ                  | が完了 |
|---------------------------------------|-------------------------|-------|-------------------------|------------------|----------------------|-----|
| <ul><li>← アッ</li><li>追加日 (第</li></ul> | ップロード···· 示             | ← アッ  | プロード…<br>しい順) ▼<br>0:12 | テスト<br>0回視聴<br>の | ■ Q<br>動画<br>· 30 秒前 |     |
| •                                     | 後で見る] に保存               |       |                         |                  |                      |     |
| Ē Ī                                   | 再生リストに保存                |       |                         |                  |                      |     |
| 1 尚                                   | 削除                      |       |                         |                  |                      |     |
| × #                                   | 編集                      |       |                         |                  |                      |     |
| ;                                     | 共有                      | コピーされ | ました                     | _                |                      |     |
| X                                     | キャンセル                   |       | ●<br>探索 登録:             | チャンネル :          | 受信トレイ                | アシン |

# コピーした URL は、<u>動画の提出期間内に Google Classroom から提出します。※動画の</u> 提出期間は本学ホームページ「入試案内(大学院)」に掲載の「演奏実技動画の撮影および 提出方法について」から「必ず確認してください。

≪Google Classroom での提出に関して≫

出願後、Google アカウントおよび Google Classroom の提出に必要なクラスコードを個別 にお知らせします。出願期間前は、動画を YouTube で限定公開する作業までをご準備くだ さい。

#### 4.動画の削除方法

#### <PC の場合>

1.アップロード動画の上にあるメニューバーより「その他の操作」をクリック

このチャンネルの動画

| アップロード動画 ライブ配信                                           |         |
|----------------------------------------------------------|---------|
| 〒 フィルタ                                                   |         |
| 1件選択しました (すべて選択) 編集 マ 再生リストに追加 マ                         | その他の操作・ |
| ✔ 動画                                                     | 公開設定    |
| ✓ YouTubeアップロード動画 (テスト)<br>YouTube動画アップロード手順について<br>0:12 | ● 限定公開  |
|                                                          |         |

2.「完全に削除」をクリック

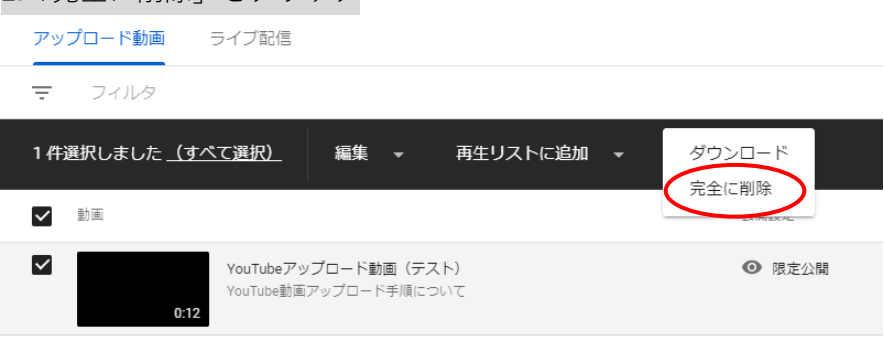

3.チェックボックスをクリックし、「完全に削除」をクリック

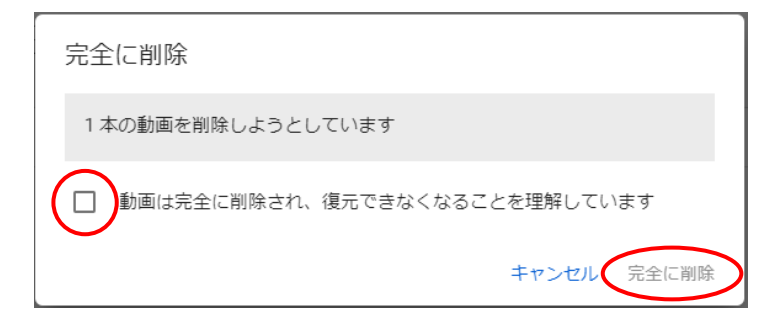

## <スマートフォンの場合>

1.アップロード動画の右側にあるメニューマークをタップし、「削除」をタップ

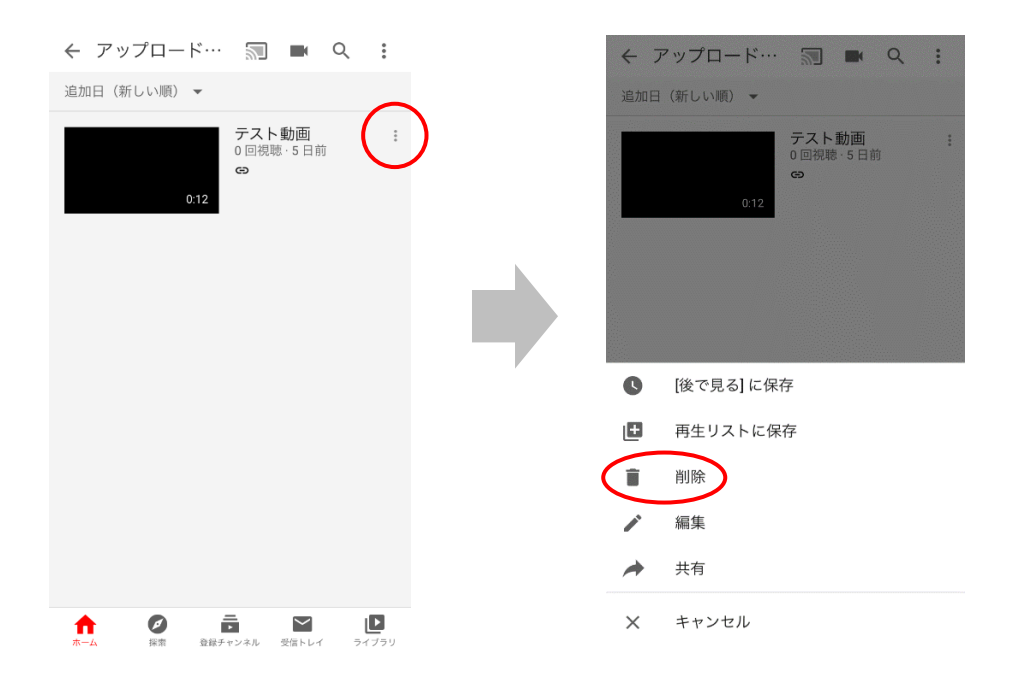

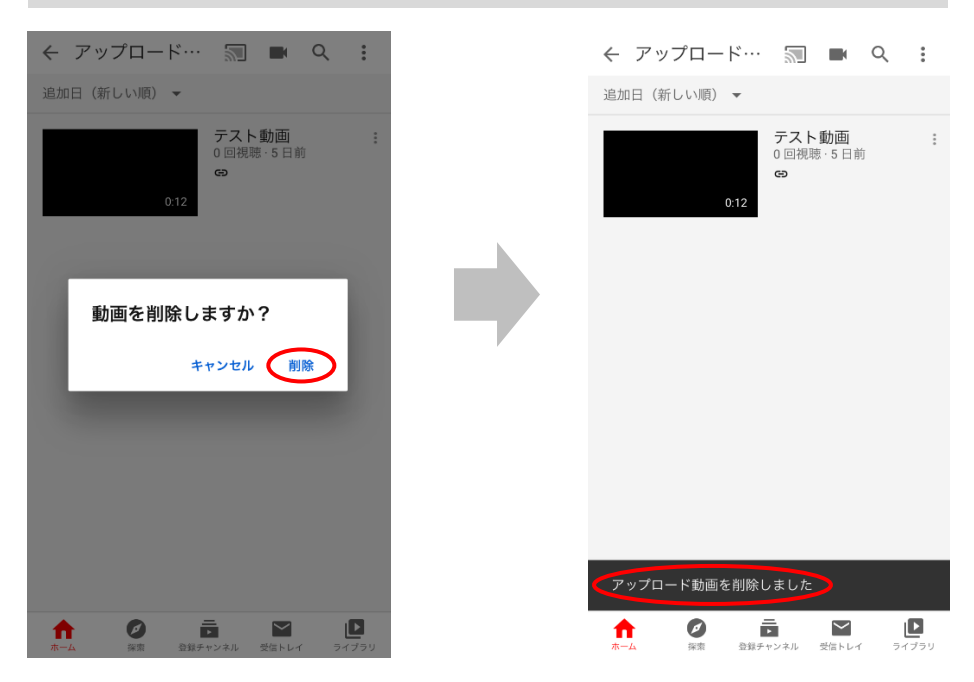

2.「動画を削除しますか?」で「削除」を選択すると、削除が完了します

5.YouTube アカウントの削除方法

## <PC の場合>

1.YouTube ホーム画面右上のアイコンをクリック

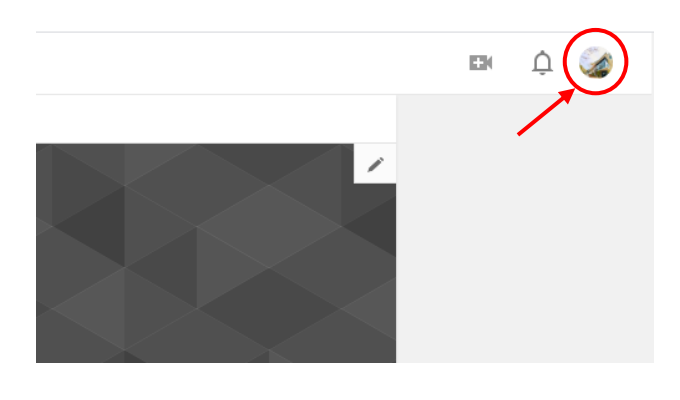

2.設定アイコンをクリック

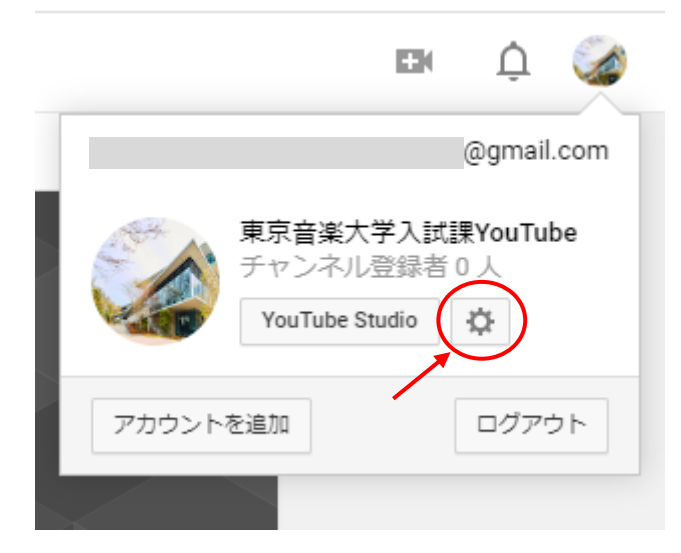

# 3.「詳細を表示する」をクリック

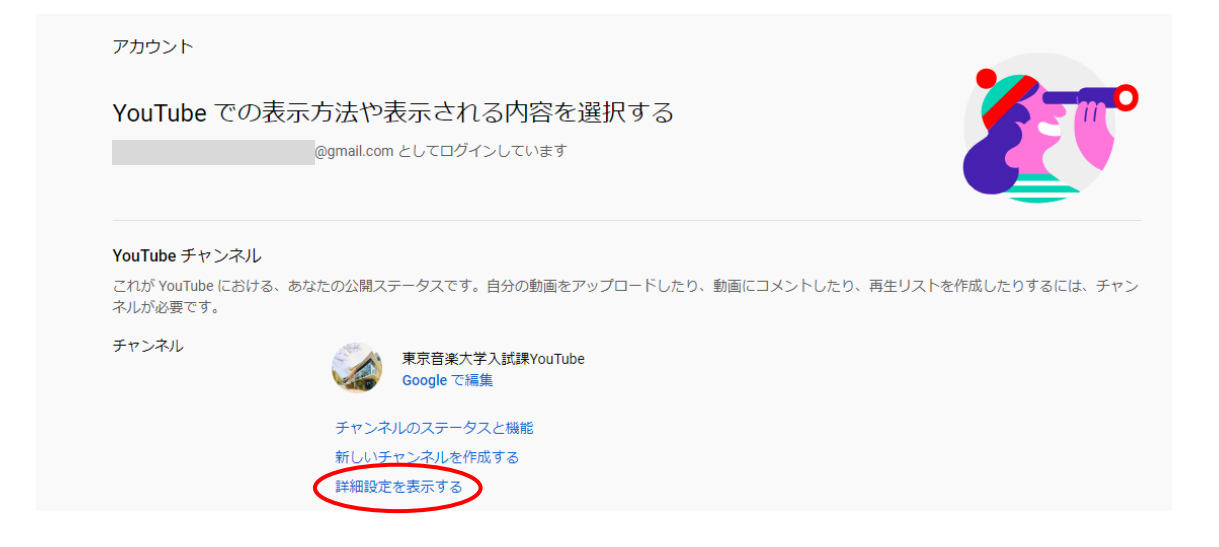

## 4.「チャンネルを削除する」をクリック

| <sup>詳細設定</sup><br>YouTube を思いどる | ちりに設定                                                            |     |
|----------------------------------|------------------------------------------------------------------|-----|
| ユーザーID                           | כל-                                                              |     |
| チャンネル ID                         | כיין                                                             |     |
| カスタム URL                         | カスタム URL の詳細<br>現在このチャンネルはカスタム URL の利用要件を満たしていませ                 | 6   |
| チャンネルを移動                         | チャンネルをブランド アカウントに移動する<br>チャンネルをブランド アカウントに移動できます                 |     |
| チャンネルを削除                         | チャンネルを削除する<br>You <del>ndbe チャンホ</del> ルを削除しても、Google アカウントは閉鎖され | ません |

#### 5.Gmail アカウントのパスワードを入力

| Goog          | gle   |          |    |
|---------------|-------|----------|----|
| YouTube 東京音   | 楽大学   | 入試課      |    |
| ø             |       | @gmail ~ |    |
| 続行するには、まず本人確認 | を行ってく | ください     |    |
| パスワードを入力      |       | 0        |    |
| パスワードをお忘れの場合  |       | 次へ       |    |
|               |       |          |    |
| 日本語 👻         | ヘルプ   | プライバシー   | 規約 |

## 6.「コンテンツを完全に削除する」をクリック

#### ← YouTube コンテンツを削除

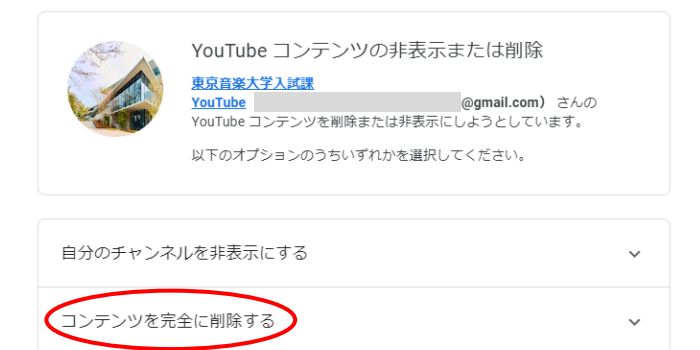

#### 7.チェックボックスをクリックし、「コンテンツを削除」を選択

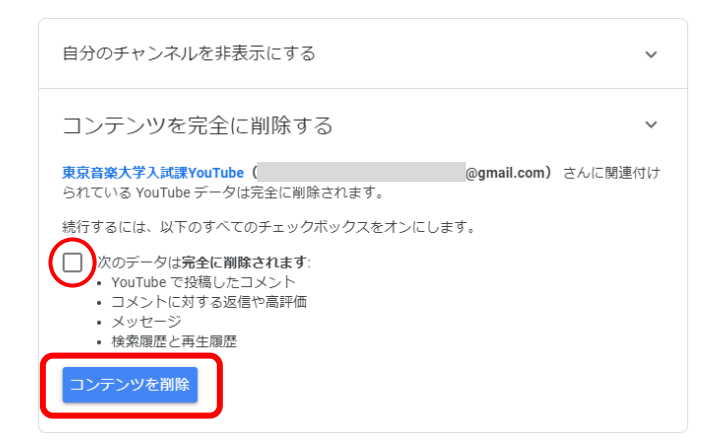

8.認証のためのメールアドレスを入力

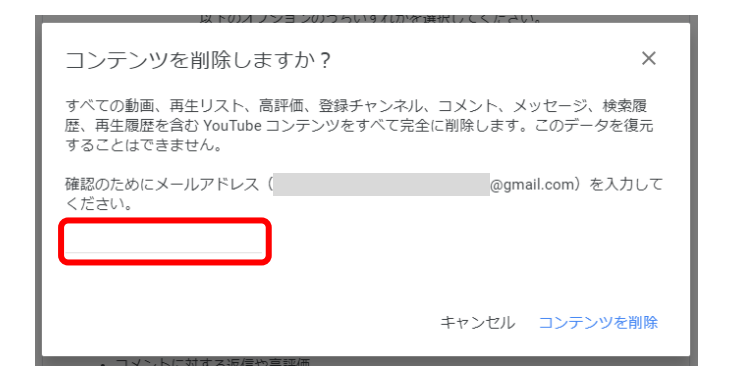

9.YouTube アカウントの削除が完了

← YouTube コンテンツを削除

コンテンツを削除しています

コンテンツを完全に削除しています。通常は数分で完了しますが、コンテンツの数が多い場合 は数日かかることがあります。

#### <スマートフォンの場合>

1.YouTube ホーム画面右上のアイコンをクリック

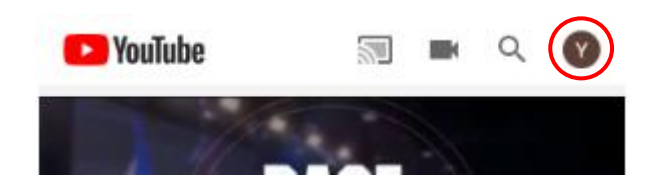

2.「設定」をタップ

# 3.「データとカスタマイズ」から サービスやアカウントの削除をタップ

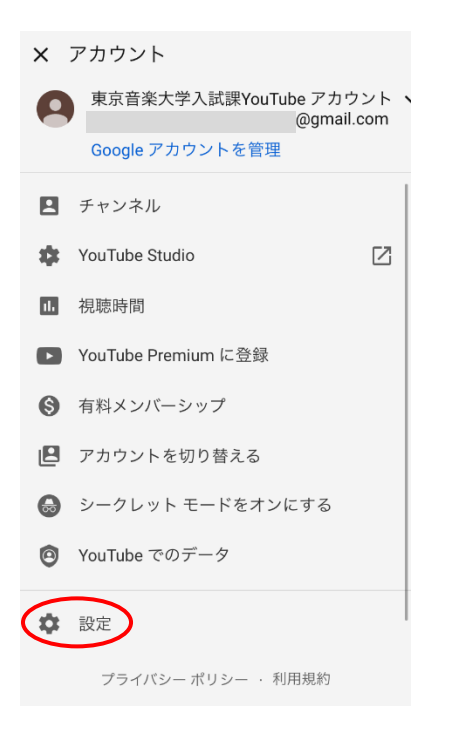

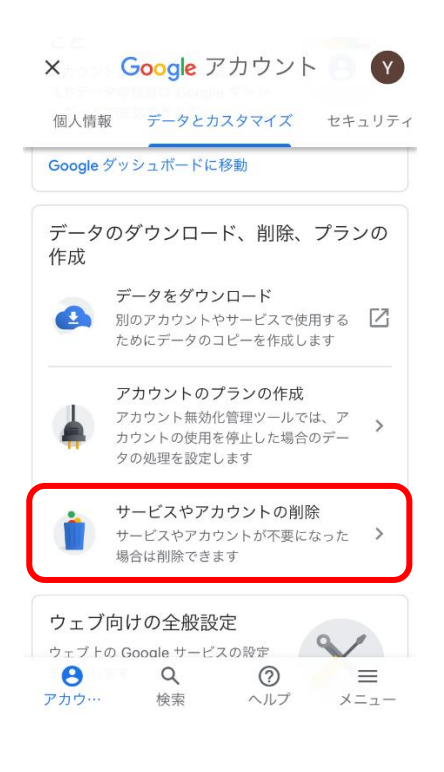

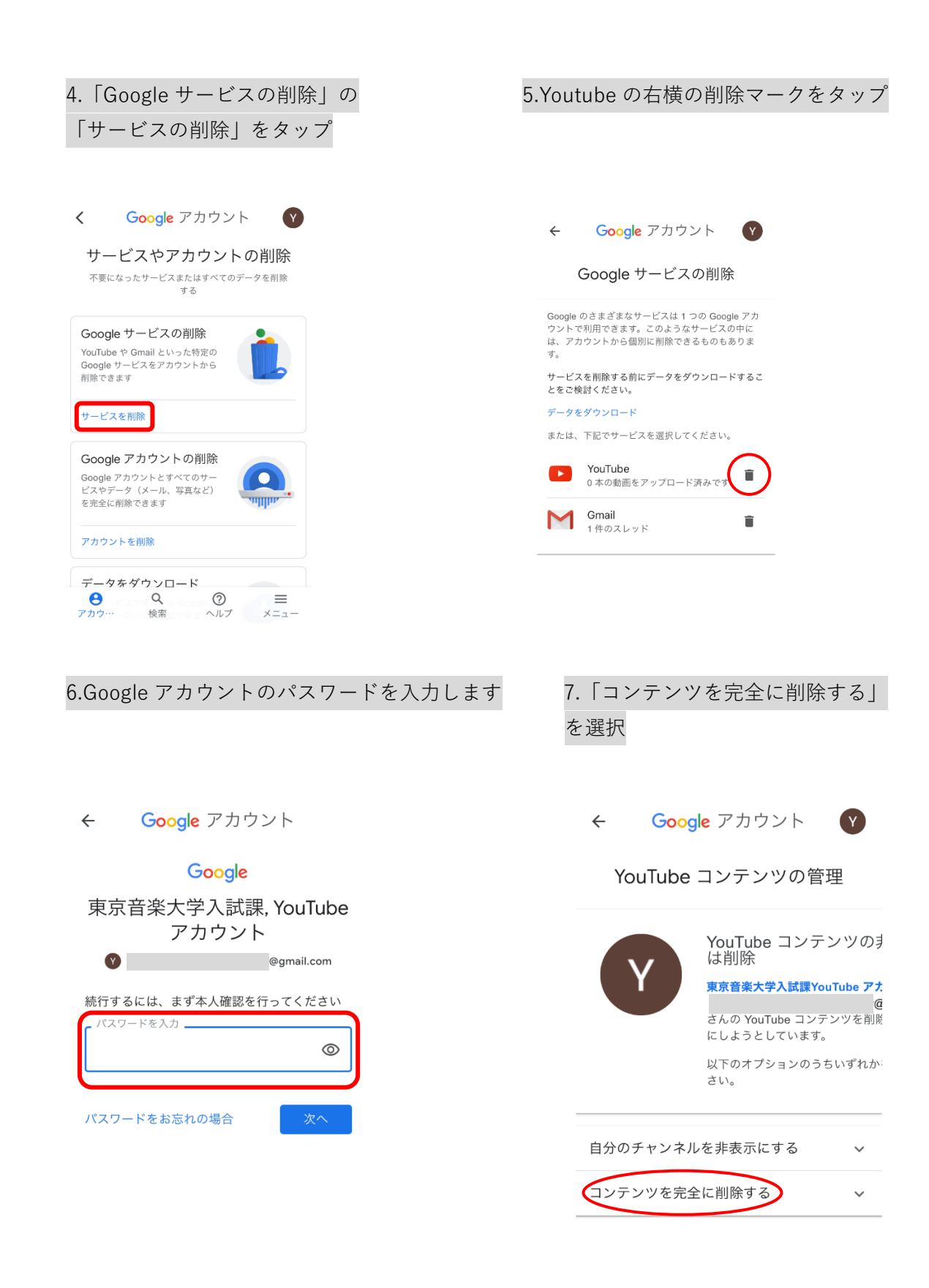

| 「コンテンツを削除」をタップ                                                                             |
|--------------------------------------------------------------------------------------------|
|                                                                                            |
|                                                                                            |
| ← Google アカウント Y                                                                           |
| さんの YouTube コンテンツを削除<br>にしようとしています。                                                        |
| 以下のオ <i>プ</i> ションのうちいずれか:<br>さい。                                                           |
| 自分のチャンネルを非表示にする >                                                                          |
| コンテンツを完全に削除する >                                                                            |
| <b>東京音楽大学入試課YouTube アカウント</b><br>( @gmail.com) さん<br>に関連付けられている YouTube データは完全に削除<br>されます。 |
| 続行するには、以下のすべてのチェックボックスをオ<br>ンにします。                                                         |
| 次のデータは <b>完全に削除されます</b> :<br>YouTube で投稿したコメント<br>コメントに対する返信や高評価<br>・メッセージ<br>・検索履歴と再生履歴   |
| コンテンツを削除                                                                                   |

8.チェックボックスをタップし、

9.確認のためにメールアドレスを入力し、 「コンテンツを削除」をタップ

@gmail.com)を入

× コンテンツを削除しますか?

すべての動画、再生リスト、高評価、登録チャンネ ル、コメント、メッセージ、検索履歴、再生履歴を含 む YouTube コンテンツをすべて完全に削除します。 このデータを復元することはできません。

確認のためにメールアドレス

力してください。

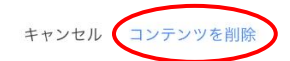

10.Youtube アカウントの削除が完了

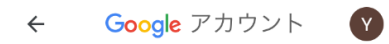

#### YouTube コンテンツの管理

コンテンツを削除しています

コンテンツを完全に削除しています。通常は数分で完 了しますが、コンテンツの数が多い場合は数日かかる ことがあります。